## Guida installazione Packs SAMPLE CREATOR.

Per installare i pack nella sua tastiera la prima cosa da fare è quella di scaricare l'ultima versione del Software "Expansion Manager", in base al sistema operativo del suo Pc (Windows o Mac), dal sito ufficiale Yamaha.

Una volta che l'avrà installato lo apra e clicchi sul pulsante con il simbolo (+) accanto a "Install Target".

Scelga l'opzione "Import Instrument Info" e qui deve caricare il file della sua tastiera che ha inviato a noi (questa operazione deve essere svolta solo la prima volta).

Se tutto è andato a buon fine sotto a "Install target" dovrà comparire un simbolo con il modello della sua tastiera.

Adesso vada nella sezione "My pack" importi il file\* che le abbiamo inviato e lo può fare anche trascinando il file con il mouse all'interno del riquadro superiore.

Fatto ciò clicchi sul simbolo della sua tastiera e metta la spunta verde sul Pack. Adesso é tutto pronto per caricare il file nella sua tastiera o tramite wifi (se il suo modello lo dispone) cliccando "Send to Instrument" oppure cliccando "Save as pack install file".

Accetti cliccando "OK" su i vari messaggi che verranno visualizzati.

Se sceglie quest'ultima opzione le verrà generato un file che dovrà copiare su una PenDrive e installarlo tramite la funzione "Pack Installation" all'interno della sua tastiera.

| PACKS SC               | BANK LSB |
|------------------------|----------|
| EP RAY                 | 050      |
| MARK1                  | 051      |
| PIANO M1               | 052      |
| PX BASS                | 053      |
| MKS20 EP1              | 054      |
| MKS20 Piano3           | 055      |
| PROPHET BRASS          | 056      |
| STRINGS OS             | 057      |
| REALPIANO SC           | 058      |
| GUITAR ACUSTIC SC      | 059      |
| CAMAROTA BASS SC       | 060      |
| GUITAR FENDER SC       | 061      |
| GUITAR GIBSON SC       | 062      |
| GUITAR PSR SC          | 063      |
|                        |          |
| Pack ULTIMATE          | 070      |
| Pack POP1              | 071      |
| Pack REGGAETION1       | 072      |
| Pack LATIN DANCE1      | 073      |
| Pack SOFT DANCE        | 074      |
| Pack DISCO & HOUSE1    | 075      |
| Pack ALFREDO GOLINO1   | 076      |
| Pack ALFREDO GOLINO2   | 077      |
| Pack ALFREDO GOLINO3   | 078      |
| Pack ALFREDO GOLINO SE | 079      |
| Pack POP&HOUSE1        | 080      |
|                        | 100      |
|                        | 100      |
| LIVEGUITAR&BASS SC     | 120      |

\*Inoltre consigliamo di inserire i packs in **Expansion Manager** nei numeri:

Per fare ciò, andare un alto in **My Packs**, premere sulla freccia e poi su **Change bank select LSB**, a questo punto posizionare a mano il pack selezionato nel numero desiderato. Questa scelta non è necessaria per il funzionamento corretto ma solo per una compatibilità tra noi futura.

## Packs SAMPLE CREATOR installation guide.

To install the packs on your keyboard the first thing to do is to download the latest version of the "Expansion Manager" software, based on the operating system of your PC (Windows or Mac), from the official Yamaha website.

Once installed, open it and click on the button with the symbol (+) next to "Install Target". Choose the "Import Instrument Info" option and here you must upload the file of your

keyboard that you have sent to us (this operation must be performed only the first time).

If everything went well under "Install target" a symbol will have to appear with the model of its keyboard.

Now go to the "My pack" section and import the file\* we sent you and you can do it by dragging the file with the mouse inside the upper box.

Once this is done, click on the symbol of your keyboard and put the green tick on the Pack. Now everything is ready to upload the file to your keyboard or via wifi (if your model has it) by clicking "Send to Instrument" or clicking "Save as pack install file ".

Accept by clicking "OK" on the various messages that will be displayed.

If you choose this last option, a file will be generated that you will need to copy to a PenDrive and install it using the "Pack Installation" function on your keyboard.

| PACKS SC               | BANK LSB |
|------------------------|----------|
| EP RAY                 | 050      |
| MARK1                  | 051      |
| PIANO M1               | 052      |
| PX BASS                | 053      |
| MKS20 EP1              | 054      |
| MKS20 Piano3           | 055      |
| PROPHET BRASS          | 056      |
| STRINGS OS             | 057      |
| REALPIANO SC           | 058      |
| GUITAR ACUSTIC SC      | 059      |
| CAMAROTA BASS SC       | 060      |
| GUITAR FENDER SC       | 061      |
| GUITAR GIBSON SC       | 062      |
| GUITAR PSR SC          | 063      |
|                        |          |
| Pack ULTIMATE          | 070      |
| Pack POP1              | 071      |
| Pack REGGAETION1       | 072      |
| Pack LATIN DANCE1      | 073      |
| Pack SOFT DANCE        | 074      |
| Pack DISCO & HOUSE1    | 075      |
| Pack ALFREDO GOLINO1   | 076      |
| Pack ALFREDO GOLINO2   | 077      |
| Pack ALFREDO GOLINO3   | 078      |
| Pack ALFREDO GOLINO SE | 079      |
| Pack POP&HOUSE1        | 080      |
|                        | 100      |
|                        | 100      |
| LIVEGUITAR&BASS SC     | 120      |

\* We also recommend inserting packs in Expansion Manager in the numbers:

To do this, go to a top in My Packs, press on the arrow and then on Change bank select LSB, at this point position the selected pack by hand in the desired number.

This choice is not necessary for correct operation but only for compatibility between us in the future.